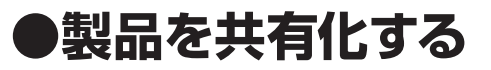

## ① 「Smart IR」を選択し、画面右上の「設定」を選択し、「共有デバイス」を選択します。

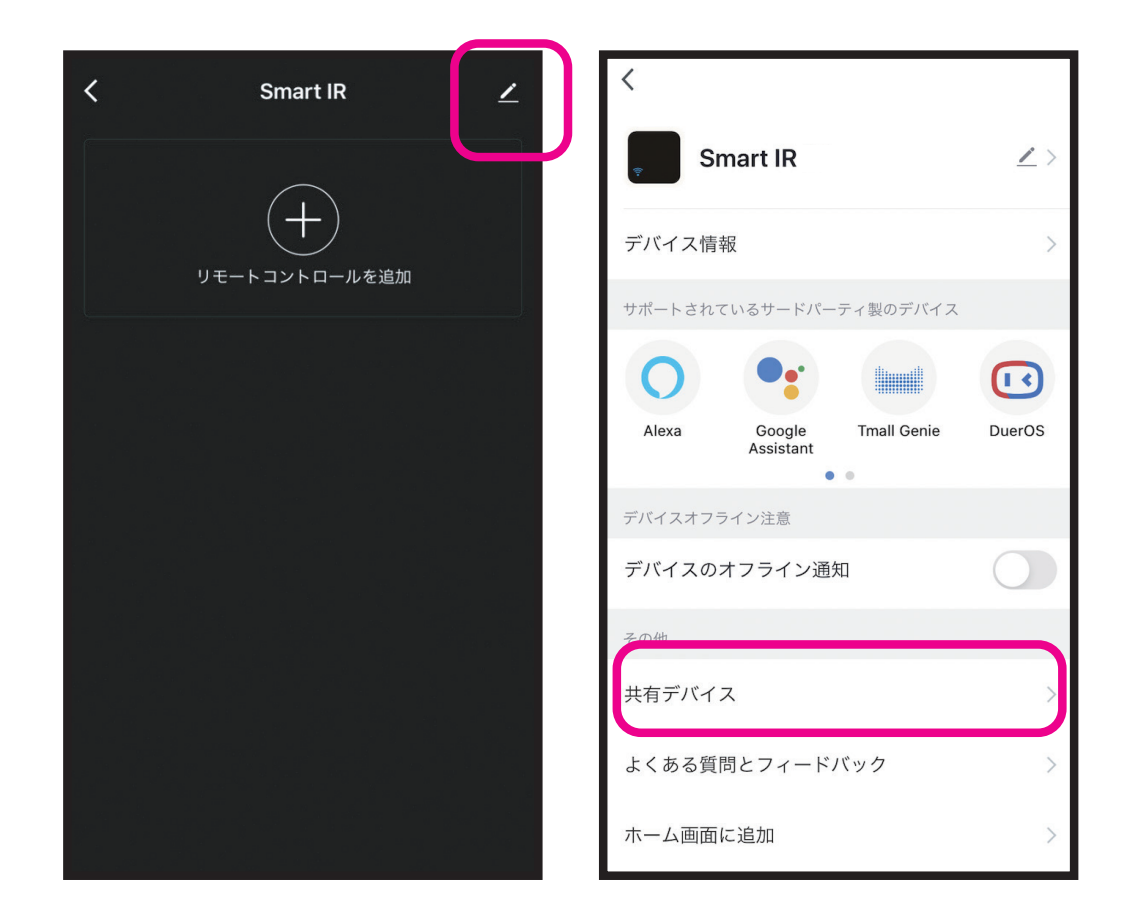

## ●製品を共有化する

②「共有を追加する」を選択し、追加したいユー ザーのSMS番号またはメールアドレスを追加しま す。追加登録が完了すると登録したユーザーの ホーム画面に「Smart IR」が表示されます。

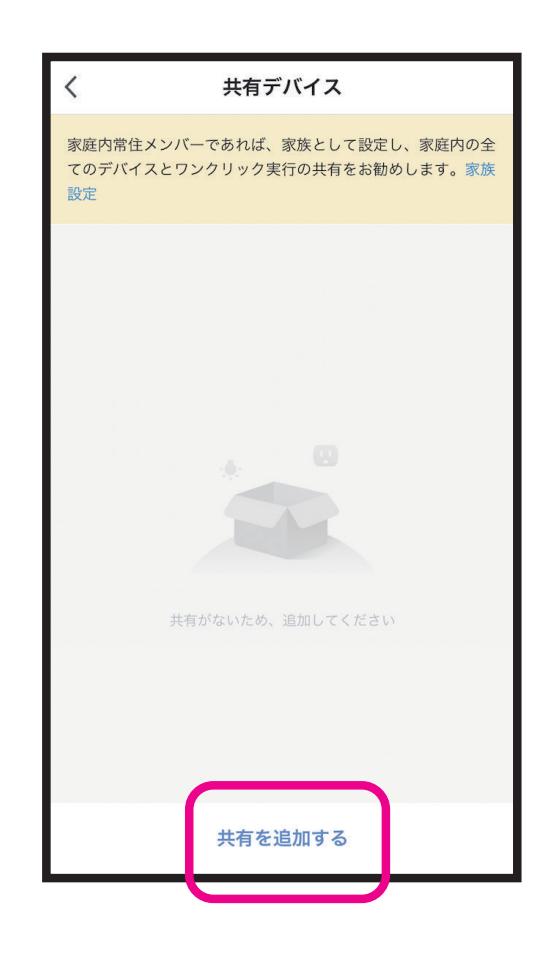

SmartIRに登録したエアコンなどの機器のリ モコンは共有化されません。登録した機器の リモコンを共有化するためには「家族メンバー の追加」をしてください。

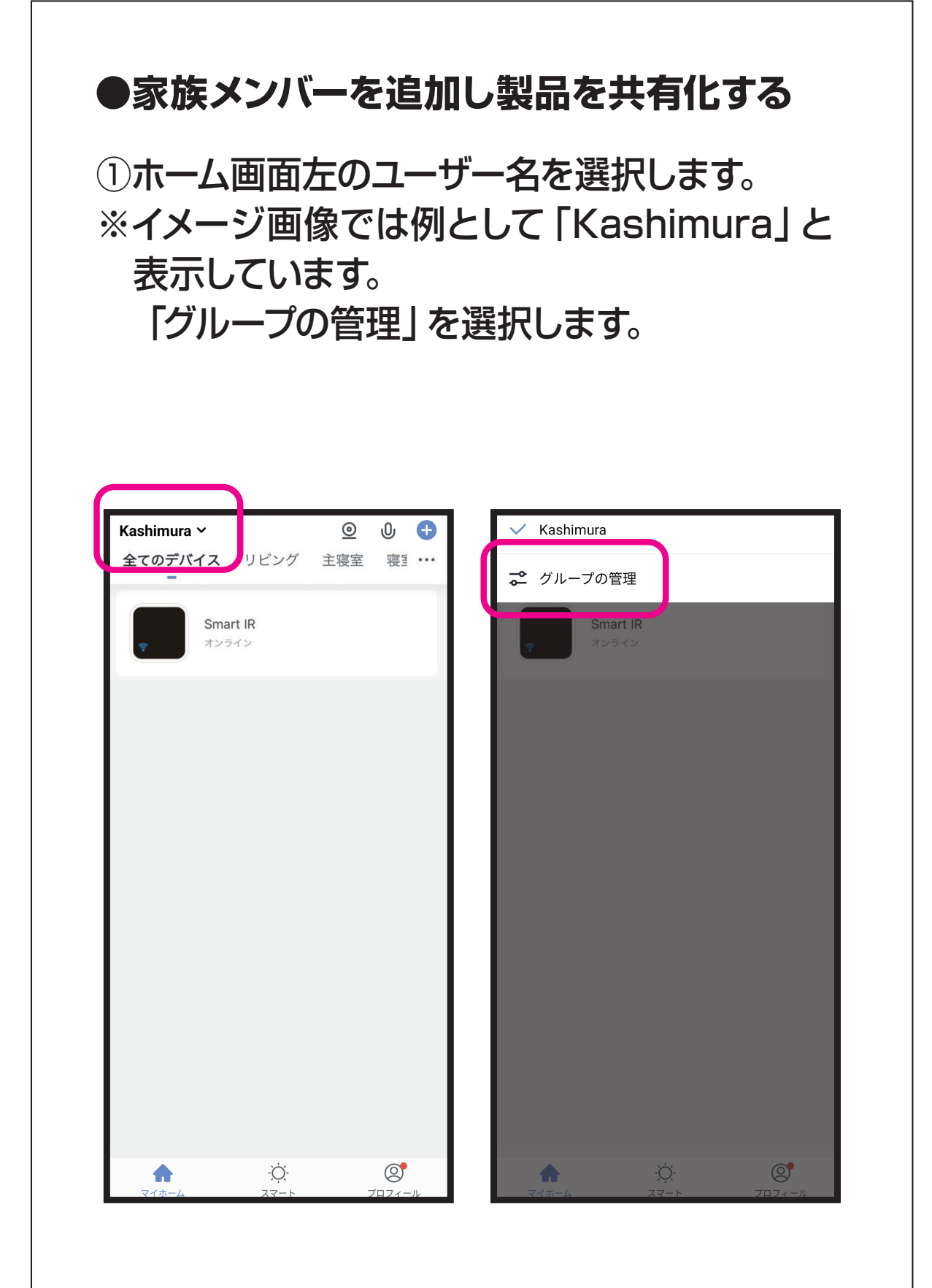

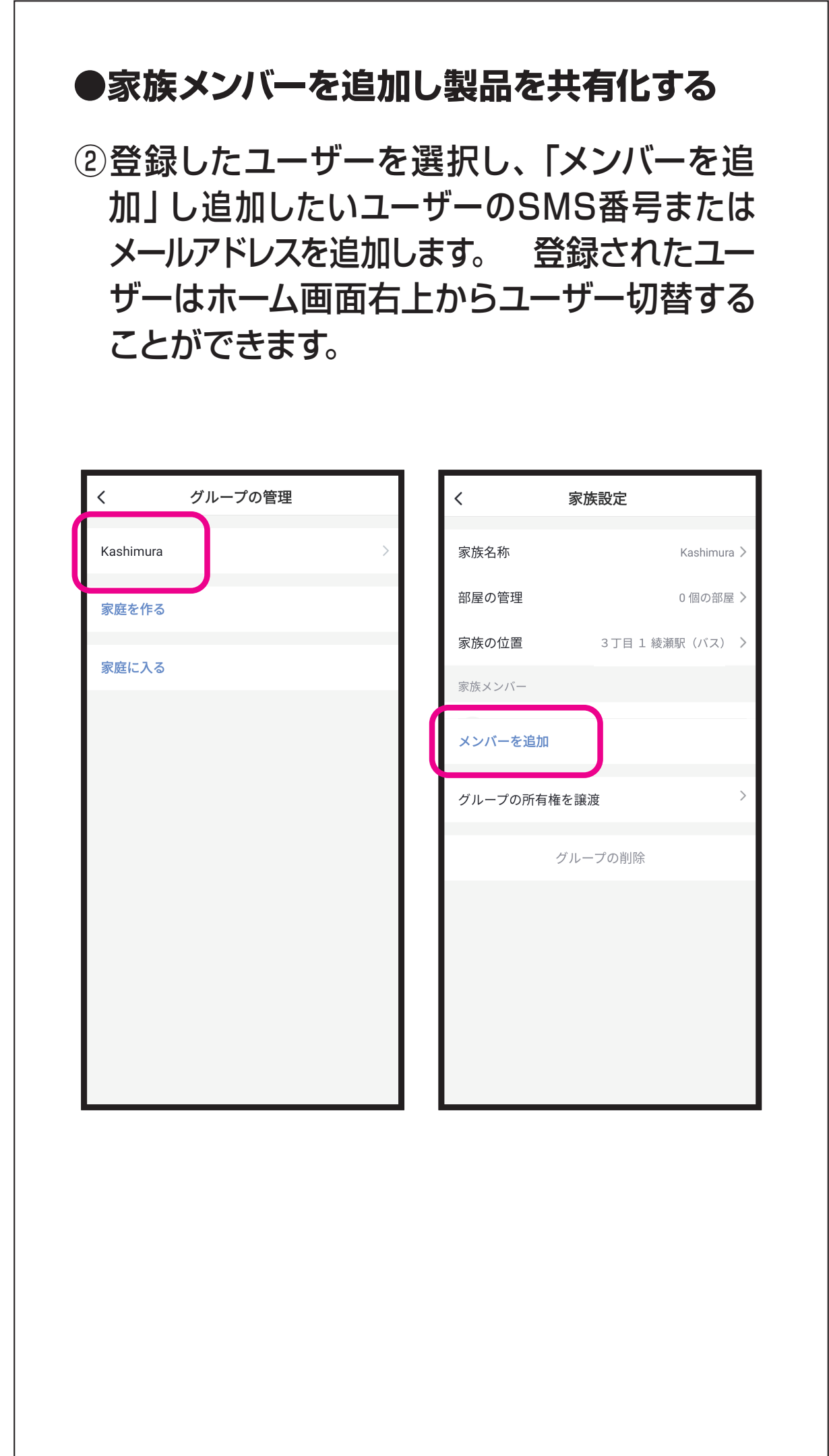